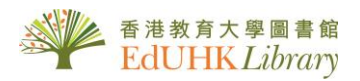

## Create your Personal Account for Sage Campus

- \*\*\*
- 1. This is the most important step. Use this URL to go to SAGE Campus. This is how SAGE can recognise us as a subscriber:

https://www.lib.eduhk.hk/cgi-bin/WAMConnMgr?sid=sagecampus

Students should see this page if they go to SAGE Campus via the above link. Authenticate using the login box on the left side.

| 春港教育大學<br>The Falcación University<br>of Flong Kong                                                                                                    |                                            |  |  |  |
|----------------------------------------------------------------------------------------------------|--------------------------------------------|--|--|--|
| Authentication for Accessing E-Resources                                                                                                    | Selected External Members<br>EdUIIK Jahran |  |  |  |
| EdUHK Students and Staff<br>Please key in your EdUHK network username and password                                                                                                    |                                            |  |  |  |
| Username:                                                                                                    | Lib No: 21995                              |  |  |  |
| Password:                                                                                                    | Password:                                  |  |  |  |
| Submit Cancel If you forget your EdUHK Network Password, please contact OCIO for assistance.                                                                                                    | Submit Cancel                              |  |  |  |
| → Personal Information Collection Statement                                                                                                    |                                            |  |  |  |
| ① Password for External Members:                                                                                                    |                                            |  |  |  |
| External Members can change passwords in View MyLibrary Record / Renewal page. For detailed instructions, see Sign in to MyLibrary Record (for External Members).<br>The position of your Lib No on the library card is shown below: |                                            |  |  |  |
| Campus User<br>BBB3477<br>DYens San<br>Library Serverer<br>Library Serverer<br>Library Serverer                                                                                                    |                                            |  |  |  |

2. They should see this page after successful authentication. Click "REGISTER" on top righthand corner to register an account.

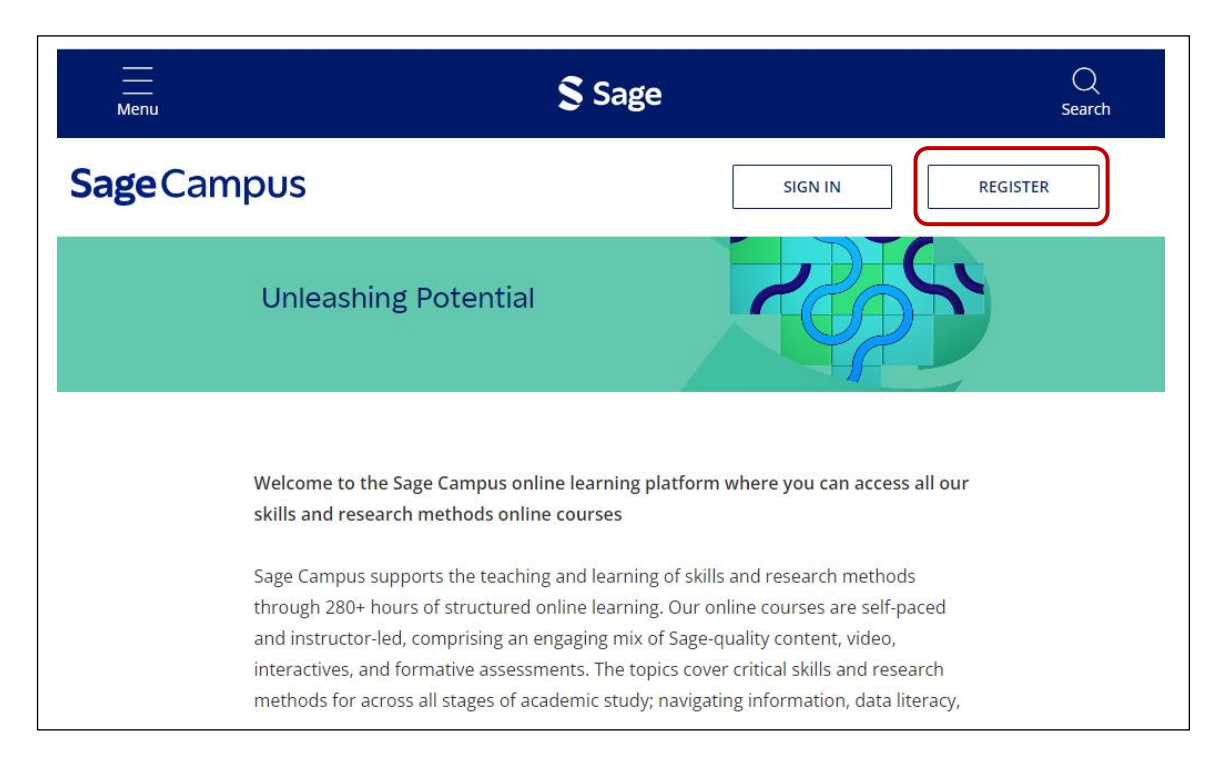

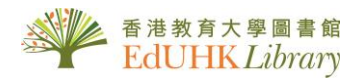

3. Complete the form in English and click "REGISTER" button. IMPORTANT: you must register using your EdUHK email (e.g. @s.eduhk.hk for students).

| ſ                |                                                                                                    |                  |                                                            |
|------------------|----------------------------------------------------------------------------------------------------|------------------|------------------------------------------------------------|
|                  |                                                                                                    | X                |                                                            |
|                  | $(\underline{\otimes})$                                                                                                    |                  |                                                            |
|                  | Register                                                                                                    |                  |                                                            |
|                  | You have been authenticated as a user from EdUHK.                                                                                            |                  |                                                            |
|                  | Already have an account? Sign in                                                                                                    |                  |                                                            |
|                  | *All fields are required                                                                                                    |                  |                                                            |
|                  | *First name:                                                                                                    | Fill in En<br>Na | glish Given<br>ame                                         |
|                  | *Last name:                                                                                                    | Sur              | name                                                       |
|                  | *Email:                                                                                                    | Please           | enter EdUHK<br>ail address                                 |
|                  | *Confirm email:                                                                                                    |                  |                                                            |
|                  | *Password:                                                                                                    | Se<br>at         | t a password with<br>least 8 characters                    |
|                  | 1 lowercase character(s)                                                                                                    | in               | cluding at least 1<br>lowercase,                           |
|                  | <ul> <li>1 opper case character(s)</li> <li>1 number(s)</li> <li>1 special character(s) (*,/,-,+,#)</li> <li>Minimum 8 characters</li> </ul> | up<br>anc        | ppercase, numeric<br>I special character,<br>e.g. A1b23+XY |
| Check<br>the box |                                                                                                    |                  |                                                            |
|                  | I have read and agree to SAGE Campus Terms of Use and<br>Privacy Policy                                                                      | Pre              | ss "Register"                                              |
|                  | REGISTER                                                                                                    | ~                |                                                            |
|                  | Need help? Contact SAGE                                                                                                    |                  |                                                            |

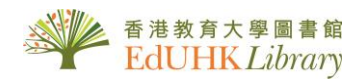

4. After successful registration, you can directly go to <a href="https://campus.sagepub.com/">https://campus.sagepub.com/</a>, login using the registered email address and password created in Step #3 above.

|   | Sign In                                      |
|---|----------------------------------------------|
| ( | Email:                                       |
|   | Password:                                    |
|   | Forgot Password?                             |
|   | SIGN IN                                      |
|   | Don't have an account? Register through your |

| <b>SAGE</b> campus       | Hello, Sally                                                    | Notifications                          | My Profile         |  |  |  |
|--------------------------|-----------------------------------------------------------------|----------------------------------------|--------------------|--|--|--|
| In Progress (2)          |                                                                 |                                        |                    |  |  |  |
| Introductio              | Assigned<br>n to Data Visualisation<br>25% complete<br>CONTINUE |                                        |                    |  |  |  |
| Not Started (8)          |                                                                 |                                        |                    |  |  |  |
| (Assigned)               |                                                                 |                                        | <b>\$</b>          |  |  |  |
| Research Question Presei | nt Your Research Statistical Significance                       | Research Design in<br>Science<br>START | n Social Data<br>B |  |  |  |
| SHOW MORE V              |                                                                 |                                        |                    |  |  |  |

(i) For assistance, please contact library staff by email at <u>libinfo@eduhk.hk</u> or call 29486653.